| Centro de 🗾    | CONFIRM                   |                   |                     |    |
|----------------|---------------------------|-------------------|---------------------|----|
| Distribución 🧐 | CÓDIGO:<br>CDV-GTV-MA-002 | FECHA: 21/07/2014 | <b>Hoja:</b> 1 de 9 | 35 |

# Confirmación de citas de embarque.

### I. OBJETIVO

Que el proveedor de transporte conozca los pasos para realizar la confirmación de las citas de embarque expedidas por el Centro de Distribución de manera oportuna, asegurando la colocación de unidades correspondientes a las citas confirmadas.

# II. ALCANCE

El siguiente manual comprende a todos los proveedores de transporte autorizados por la Dirección de Logística para dar servicio al Centro de Distribución.

# III. RESPONSABILIDADES

### Dueño / Representante legal de la línea transportista.

- 1. Resguardar el usuario y clave para ingresar al portal del Provecomer entregado por el Cedis.
- 2. Realizar la confirmación de la citas de embarque en el portal del Provecomer.
- 3. Asistir al Cedis para recibir las citas de embarque de manera personal por parte del Subgerente de transportes.
- 4. Garantizar el cumplimiento de la colocación de las citas confirmadas de acuerdo al horario establecido en estas.

# IV. DEFINICIONES

**Provecomer:** Portal dirigido a los diferentes proveedores, donde pueden interactuar con Comercial mexicana en sus diferentes procesos.

**Cita de embarque:** Documento expedido por el Centro de Distribución, que sirve para el ingreso y carga de la unidad, dicho documento contiene el nombre de la línea transportista, destino, la fecha, la hora de la cita , Cedis a la que corresponde, tipo de unidad y temperatura.

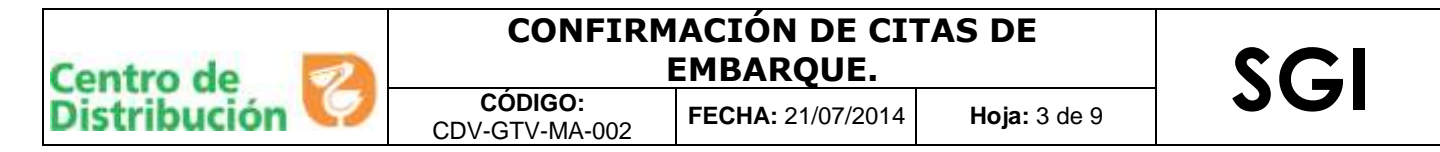

# V. HERRAMIENTAS

- ✓ Usuario y clave para ingreso al portal (Esta es proporcionada por el área de Transportes del Cedis)
- ✓ Dirección electrónica Provecomer (<u>http://www.provecomer.com.mx/htmlProvecomer/provecomer.html</u>)
- ✓ Computadora
- ✓ Conexión a Internet

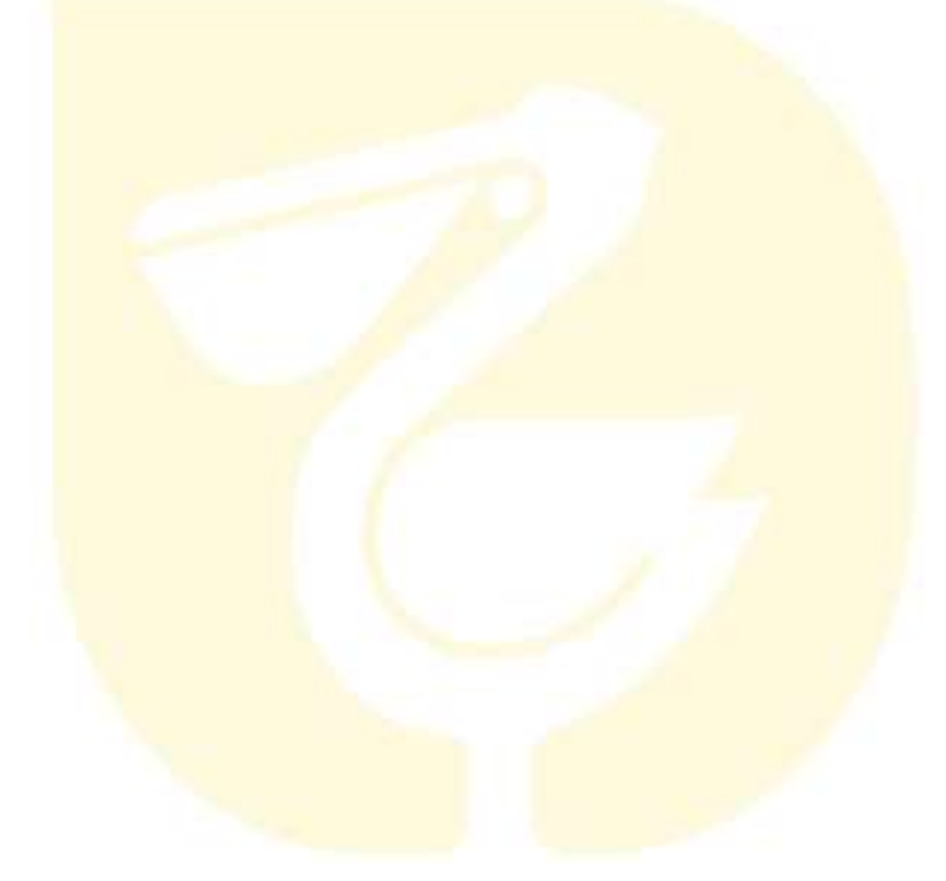

### VI. DESARROLLO

1. Ingresa al portal del Provecomer los días Jueves, para realizar la confirmación de las citas de acuerdo a os horarios de los diferentes ciclos de consulta.

1er ciclo: de las 9:00 a 11:00 hrs. 2do ciclo: de las 11:00 a 13:00 hrs. 3er ciclo: de las 13:00 a 15:00 hrs.

2. Abre una página de internet e Ingresa la dirección electrónica http://www.provecomer.com.mx/htmlProvecomer/provecomer.html

3. Ingresa usuario y contraseña que te fueron asignados por el área de transportes del Cedis de Comercial Mexicana, da clic en entrar. Se mostrara la siguiente pantalla.

| clave de acceso<br>solicitela a: | Propuestone to advance do assume y contratado |
|----------------------------------|-----------------------------------------------|
|                                  | Usearie:                                      |
|                                  | Constant []                                   |

4. Del menú que se muestra a la izquierda, selecciona la opción "**Embarques**", enseguida la opción "**Confirmación de citas**"

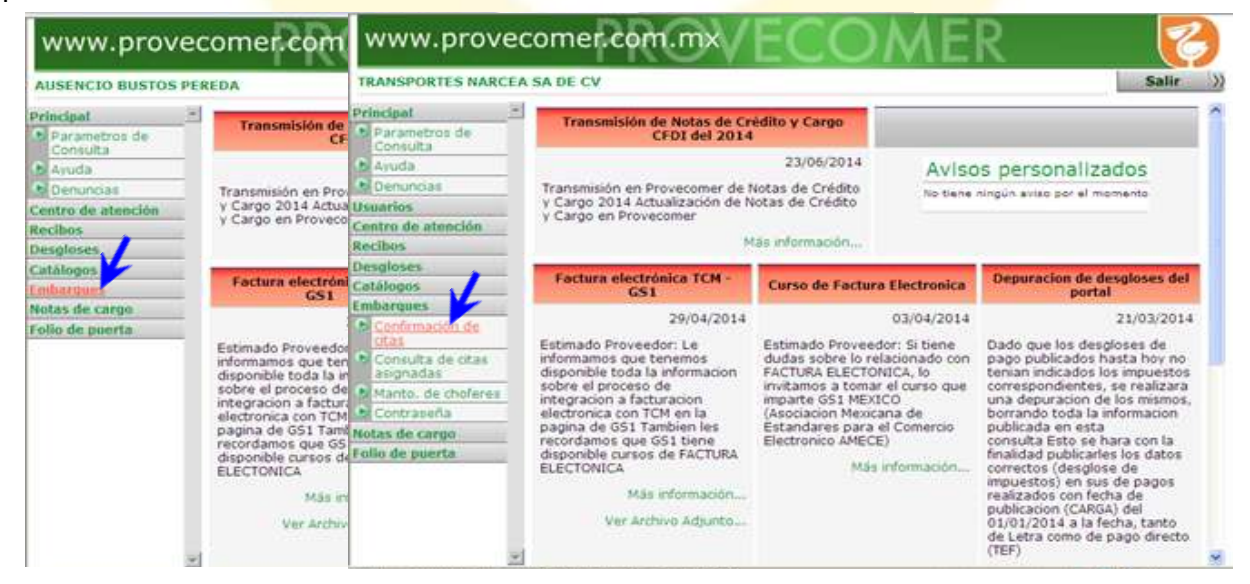

Este es un documento controlado, se prohíbe su reproducción sin la previa autorización de la Gerencia de Sistemas de Calidad

| Centro de 🛛 🌌  | CONFIRM                   | IACIÓN DE CI <sup>-</sup><br>EMBARQUE. | TAS DE              | SCI |
|----------------|---------------------------|----------------------------------------|---------------------|-----|
| Distribución 🥨 | CÓDIGO:<br>CDV-GTV-MA-002 | FECHA: 21/07/2014                      | <b>Hoja:</b> 5 de 9 | 301 |

5. Se mostrará el listado de citas que podrás seleccionar y el ciclo de consulta, con el período de tiempo que estarán visibles las citas.

| JOSE MANUEL RIVA                  | S ALVARE | z        |                                   |                |                  |                 |             |                 |          |      |              |          | Salir       |
|-----------------------------------|----------|----------|-----------------------------------|----------------|------------------|-----------------|-------------|-----------------|----------|------|--------------|----------|-------------|
| Principal                         | A        |          | 4 0 B                             |                |                  |                 |             |                 |          |      |              |          |             |
| Parametros de<br>Consulta         |          |          |                                   | Selecc         | ión de           | citas d         | le er       | nbarg           | ue       |      |              |          |             |
| Ayuda                             |          |          |                                   |                |                  |                 |             | 110             |          |      |              |          |             |
| Denuncias                         | Transpor | tista:   | 1011415 JOSE MANUEL RIVAS         | AI VAREZ       |                  |                 |             |                 |          |      |              |          |             |
| Usuarios                          | Fecha y  | hora co  | onsulta: 23/07/2014 10:46         |                |                  |                 |             |                 |          |      |              |          |             |
| Centro de atención                | Ciclo de | consult  | ta: Ciclo 1 de 10:00 a 11:59 hrs. |                |                  |                 |             |                 |          |      |              |          |             |
| Recibos                           | Centro d | e distri | ibución: 277 VALLEJO              |                |                  |                 |             |                 |          | NF:  |              |          |             |
| Desgloses<br>Catálogos            | Selec.   | Suc.     | Descripción                       | Folio<br>ctrl. | Fecha<br>enrampe | Hora<br>enrampe | Pu-<br>erta | Tipo<br>transp. | Tamaño   | Caja | Ur-<br>gente | Contrato | Tipo tarifa |
| Embarques                         |          | 185      | ZIHUATANEJO                       | 468656         | 23/07/2014       | 19:30           | 3           | Fresco          | TRAIL 48 |      |              | 523      | EVENTO      |
| Confirmación de<br>citas          |          | 26       | MEGA CUERNAVACA CENTRO            | 468764         | 24/07/2014       | 22:30           | 29          | Fresco          | TRAIL 48 |      |              | 523      | EVENTO      |
| Consulta de citas<br>asignadas    |          | 240      | SUMESA PLAZA SAN DIEGO            | 468773         | 24/07/2014       | 03:30           | 28          | Fresco          | CAMIO    |      |              | 523      | EVENTO      |
| Manto. de                         |          | 20       | LA HERRADURA                      | 469048         | 23/07/2014       | 05:30           | 18          | Fresco          | CAMIO    |      |              | 523      | EVENTO      |
| choferes                          |          | 54       | BODEGA NAUCALPAN                  | 469050         | 23/07/2014       | 05:30           | 10          | Fresco          | CAMIO    |      |              | 523      | EVENTO      |
| Contraseña                        |          | 377      | CITY MARKET LOMAS                 | 469052         | 23/07/2014       | 19:30           | 18          | Fresco          | CAMIO    |      |              | 523      | EVENTO      |
| Votas de cargo<br>Folio de puerta |          | 54       | BODEGA NAUCALPAN                  | 469053         | 24/07/2014       | 05:30           | 10          | Fresco          | CAMIO    |      |              | 523      | EVENTO      |
|                                   |          | 305      | CITY MARKET INTERLOMAS            | 469054         | 24/07/2014       | 04:30           | 18          | Fresco          | CAMIO    |      |              | 523      | EVENTO      |
|                                   |          | 376      | FRESKO TECAMACHALCO               | 469055         | 24/07/2014       | 04:30           | 18          | Fresco          | CAMIO    |      |              | 523      | EVENTO      |
|                                   |          | 65       | BODEGA VERACRUZ                   | 469268         | 23/07/2014       | 20:30           | 38          | Fresco          | TRAIL 48 |      |              | 523      | EVENTO      |
|                                   |          | 102      | MEGA BOCA DEL RIO (VERACRUZ)      | 469269         | 23/07/2014       | 20:30           | 38          | Fresco          | TRAIL 48 |      |              | 523      | EVENTO      |
|                                   |          | 185      | 7THUATANEIO                       | 460707         | 38/07/2014       | 10-30           | 3           | Freesen         | TDATI AR |      |              | 573      | EVENTO      |

6. Revisa cada una de las citas (Destino, fecha, hora, tipo de transporte y tamaño de unidad) y selecciona que puedes colocar para la carga dando clic sobre el recuadro que se encuentra en la columna **Selec**. Al finalizar da clic en el icono **Seleccionar**.

| JOSE MANUEL RIVAS              | ALVARE      | Z        |                                |                |                  |                 |             |                 | Salir    |
|--------------------------------|-------------|----------|--------------------------------|----------------|------------------|-----------------|-------------|-----------------|----------|
| Principal                      | *           |          | 4 <mark>4 8</mark>             |                |                  |                 |             |                 |          |
| Parametros de<br>Consulta      |             |          |                                | Selecc         | ión de           | citas c         | le er       | nbarg           | ue       |
| Ayuda                          |             |          |                                |                |                  |                 |             |                 |          |
| Denuncias                      | Transnor    | tistar   | 1011415 105E MANUEL RIVA       | S ALVAREZ      |                  |                 |             |                 |          |
| Usuarios                       | Fecha v     | hora co  | nsulta: 23/07/2014 10:46       | DIREDIREE      |                  |                 |             |                 |          |
| Centro de atención             | Ciclo de    | consult  | a: Ciclo 1 de 10:00 a 11:59 hr | 5,             |                  |                 |             |                 |          |
| Recibos                        | Centro d    | e distri | bución: 277 VALLEJO            |                |                  |                 |             |                 |          |
| Desgloses<br>Catálogos         | Selec,      | Suc.     | Descripción                    | Folio<br>ctrl. | Fecha<br>enrampe | Hora<br>enrampe | Pu-<br>erta | Tipo<br>transp. | Tama     |
| Embarques                      |             | 185      | ZIHUATANEJO                    | 468656         | 23/07/2014       | 19:30           | 3           | Fresco          | TRAIL 48 |
| Confirmación de<br>citas       |             | 26       | MEGA CUERNAVACA CENTRO         | 468764         | 24/07/2014       | 22:30           | 29          | Fresco          | TRAIL 48 |
| Consulta de citas<br>asignadas |             | 240      | SUMESA PLAZA SAN DIEGO         | 468773         | 24/07/2014       | 03:30           | 28          | Fresco          | CAMIO    |
| Manto, de                      |             | 20       | LA HERRADURA                   | 469048         | 23/07/2014       | 05:30           | 18          | Fresco          | CAMIO    |
| choferes                       |             | 54       | BODEGA NAUCALPAN               | 469050         | 23/07/2014       | 05:30           | 10          | Fresco          | CAMIO    |
| Notas de cargo                 |             | 377      | CITY MARKET LOMAS              | 469052         | 23/07/2014       | 19:30           | 18          | Fresco          | CAMIO    |
| Folio de puerta                |             | 54       | BODEGA NAUCALPAN               | 469053         | 24/07/2014       | 05:30           | 10          | Fresco          | CAMIO    |
|                                |             | 305      | CITY MARKET INTERLOMAS         | 469054         | 24/07/2014       | 04:30           | 18          | Fresco          | CAMIO    |
|                                | <b>V</b>    | 376      | FRESKO TECAMACHALCO            | 469055         | 24/07/2014       | 04:30           | 18          | Fresco          | CAMIO    |
|                                |             | 65       | BODEGA VERACRUZ                | 469268         | 23/07/2014       | 20:30           | 38          | Fresco          | TRAIL 48 |
|                                |             | 102      | MEGA BOCA DEL RIO (VERACRUZ)   | 469269         | 23/07/2014       | 20:30           | 38          | Fresco          | TRAIL 48 |
|                                | (Transpire) |          |                                |                |                  |                 | _           | _               |          |

| Centro de 🛛 🌌  | CONFIRM                   | IACIÓN DE CI <sup>-</sup><br>EMBARQUE. | TAS DE              | SCI |
|----------------|---------------------------|----------------------------------------|---------------------|-----|
| Distribución 🧐 | CÓDIGO:<br>CDV-GTV-MA-002 | FECHA: 21/07/2014                      | <b>Hoja:</b> 6 de 9 | 301 |

7. Se mostrara la pantalla de "verificación de selección de citas de embarque" con el resumen del número de citas seleccionadas. Da clic en el icono para confirmar las citas.

| JOSE MANUEL RIVAS ALVAREZ     |                                                                                                |                      |                  |         |       |  |
|-------------------------------|------------------------------------------------------------------------------------------------|----------------------|------------------|---------|-------|--|
| Principal                     |                                                                                                | Q 4 5 B              |                  |         |       |  |
| Parametros de<br>Consulta     | Ve                                                                                             | ificación de         | selección de     | citas ( | de    |  |
| Ayuda                         |                                                                                                | en                   | nbarque          |         |       |  |
| Suarios                       | Transportis                                                                                    | ta: 1011415 JOSE N   | ANUEL RIVAS ALVA | REZ     |       |  |
| entro de atención             | Fecha y hor                                                                                    | a consulta: 24/07/20 | 14 10:48         |         |       |  |
| ecibos<br>esgloses            | Status: De click a continuación para confirmación la asignación de citas a<br>su transportista |                      |                  |         |       |  |
| atálogos                      | Confirmar la                                                                                   | ıs citas: 揓          | 25               | 2       | 50    |  |
| parques                       | Cedis                                                                                          | Descripción          | Horario          | Citas   | Stat. |  |
| onfirmación de                | 277                                                                                            | VALLEJO              | De 10:00 a 11:59 | 8       |       |  |
| Consulta de citas<br>signadas |                                                                                                |                      |                  |         |       |  |
| Manto. de<br>choferes         |                                                                                                |                      |                  |         |       |  |
| Contraseña                    |                                                                                                |                      |                  |         |       |  |
| as de cargo                   |                                                                                                |                      |                  |         |       |  |
|                               |                                                                                                |                      |                  |         |       |  |

8. Se mostrara la pantalla Confirmación de citas de embarque, con el mensaje "Citas confirmadas correctamente, favor de verificar los folios definitivos en la opción de consulta".

| www.prov                        | vecomer.com | m.mx/ECOMER                                                                                           | 5     |
|---------------------------------|-------------|----------------------------------------------------------------------------------------------------|-------|
| JOSE MANUEL RIV                 | AS ALVAREZ  |                                                                                                    | Salir |
| Principal                       | *           |                                                                                                    |       |
| Parametros de<br>Consulta Ayuda |             | Confirmación de citas de<br>embarque                                                                  |       |
| Denuncias<br>Usuarios           | -           |                                                                                                    |       |
| Centro de atención              |             | Transportista: 1011415 JOSE MANUEL<br>RIVAS ALVAREZ                                                   |       |
| Recibos                         | _           | Fecha y hora consulta: 24/07/2014 10:49                                                               |       |
| Desgloses                       | _           | Citas seleccionadas: 8                                                                                |       |
| Catálogos                       | _           | Status                                                                                                |       |
| Confirmación de<br>citas        | -           | Citas confirmadas correctamente, favor de venficar los<br>folios definitivos en la opción de consulta |       |
| Consulta de citas<br>asignadas  |             |                                                                                                    |       |
| Manto, de choferes              |             |                                                                                                    |       |
| Contraseña                      |             |                                                                                                    |       |
| Notas de cargo                  |             |                                                                                                    |       |
| Folio de puerta                 |             |                                                                                                    |       |

Este es un documento controlado, se prohíbe su reproducción sin la previa autorización de la Gerencia de Sistemas de Calidad

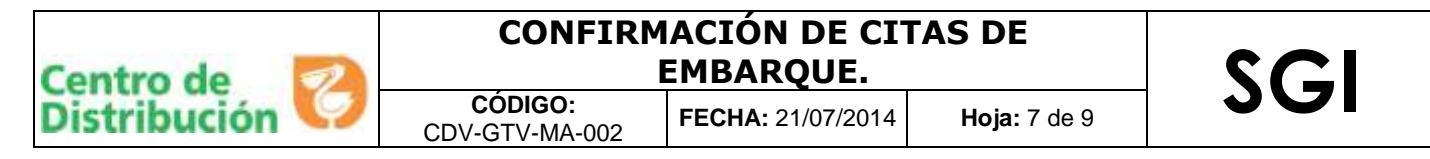

### **CONSULTA DE CITAS ASIGNADAS**

10. Del menú que se encuentra del lado izquierdo, selecciona la opción "consulta de citas asignadas"

| JOSE MANUEL RIVAS ALVAREZ                                  |                                                                                                    | Salir |
|------------------------------------------------------------|----------------------------------------------------------------------------------------------------|-------|
| Principal A<br>Parametros de<br>Consulta                   | Confirmación de citas de                                                                               |       |
| Ayuda<br>Denuncias                                         | embarque                                                                                               |       |
| Jsuarios<br>Centro de atención                             | Transportista: 1011415 JOSE MANUEL<br>RIVAS ALVAREZ                                                    |       |
| Recibos                                                    | Fecha y hora consulta: 24/07/2014 10:49                                                                |       |
| Desgloses                                                  | Citas seleccionadas: 8                                                                                 |       |
| Catálogos                                                  | Status                                                                                                 |       |
| Confirmación de<br>citas<br>Consultande citas<br>asignadas | Citas confirmadas correctamente, favor de veníficar los<br>folios definitivos en la opción de consulta |       |
| Manto. de<br>choferes<br>Contraseña                        |                                                                                                    |       |
|                                                            |                                                                                                    |       |

11. Se mostrarán en forma de lista las citas confirmaste.

| JOSE MANUEL RIVA          | S ALVAREZ     | 2                         |              |       |                              |                | Sa          | lir  |
|---------------------------|---------------|---------------------------|--------------|-------|------------------------------|----------------|-------------|------|
| Principal                 | *             |                           |              |       |                              |                |             |      |
| Parametros de<br>Consulta |               |                           |              |       | Consulta de c                | itas d         | e emba      | irau |
| Ayuda                     |               |                           |              |       |                              |                |             |      |
| Denuncias                 | -             |                           |              |       |                              |                |             |      |
| Usuarios                  | Transport     | tista: 1011415 JOSE MA    | NUELRI       | VASA  | LVAREZ                       |                |             |      |
| Centro de atención        | Fecha y h     | iora consulta: 24/07/201  | 4 10:50      |       |                              |                |             |      |
| Desiles                   | Centro de     | e distribución: 277 VALLE | 0            |       |                              |                |             |      |
| Kecibos                   | Etiqueta      | s citas vigentes: 🂵       |              |       |                              |                | xx          | 2    |
| Desgloses                 | Eti-          | Folio                     | Ur-          | Suc.  | Descripción                  | Folio          | Tipo tarifa | F    |
| Catálogos                 | queta         | 1222                      | gente        | 12555 |                              | ctrl.          | 0.000000    | en   |
| Embarques                 |               | 277-20140722-0000-03      | 0            | 185   | ZIHUATANEJO                  | 469291         | EVENTO      | 22/  |
| Confirmación de<br>citas  | - 222         | 277-20140723-1930-03      |              | 185   | ZIHUATANEJO                  | 468656         | EVENTO      | 23/  |
|                           |               | 277-20140723-2030-38      | -            | 65    | BODEGA VERACRUZ              | 469268         | EVENTO      | 23/  |
| Consulta de citas         | 20            | 277-20140723-2030-38      |              | 102   | MEGA BOCA DEL RIO (VERACRUZ) | 469269         | EVENTO      | 23/  |
| asignadas                 |               | 277-20140724-2230-29      |              | 26    | MEGA CUERNAVACA CENTRO       | 468764         | EVENTO      | 24/  |
| Manto, de                 | - DD          | 277-20140724-0530-10      |              | 54    | BODEGA NAUCALPAN             | 469053         | EVENTO      | 24/0 |
| choferes                  |               | 277-20140724-0430-18      |              | 305   | CITY MARKET INTERLOMAS       | 469054         | EVENTO      | 24/  |
| Contraseña                |               | 277-20140724-0430-18      |              | 376   | FRESKO TECAMACHALCO          | 469055         | EVENTO      | 24/  |
| Notas de caroo            |               | 277-20140728-1930-03      |              | 185   | ZIHUATANEJO                  | 469297         | EVENTO      | 28/  |
| Folio de puerta           | Centro de     | e distribución: 280 TULTI | TLAN         |       |                              |                |             |      |
|                           | Etiqueta      | s citas vigentes: 🂵       | Parton of a  |       |                              |                |             |      |
|                           | Eti-<br>queta | Folio                     | Ur-<br>gente | Suc.  | Descripción                  | Folio<br>ctrl. | Tipo tarifa | F    |
|                           |               | 280-20140623-2200-12      |              | 240   | SUMESA PLAZA SAN DIEGO       | 452724         | EVENTO      | 23/  |
|                           |               |                           |              |       |                              |                |             |      |

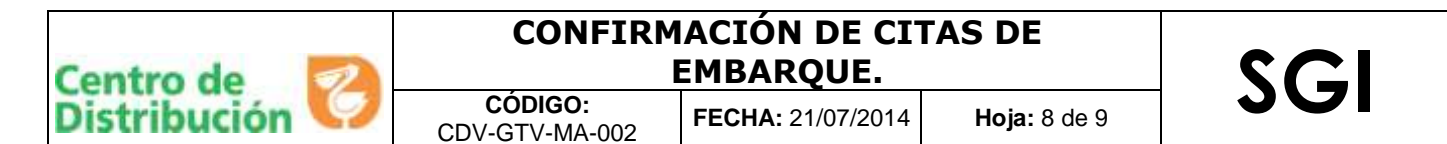

# ENTREGA DE CITAS CONFIRMADAS.

12. Realizada la confirmación de citas, el área de transportes del Cedis realizará la impresión de estas, serán entregadas los días Jueves de las 17:00 hrs. a las 20:00 hrs. de manera personal al dueño / representante legal de la línea transportista, firmando el acuse de recibo y comprometiéndose a cumplir con la colocación del total de unidades de acuerdo a las citas confirmadas.

13. Una vez recibidas las citas, entrega la cita al Chofer de la unidad e indícale que la parte superior de la cita la debe pegar dentro de la unidad a una altura de 1.50 mts. Y la parte inferior la debe portar él durante todo el proceso de carga.

# CITA URGENTE

14. Este tipo de cita se solicitará de manera imprevista, será confirmada por el área de transportes del cedis vía correo avisando que deberá pasar el operador a recogerla a caseta 2 y de igual forma podrá ser consultada en el portal de provecomer en la sección "consulta de citas asignadas".

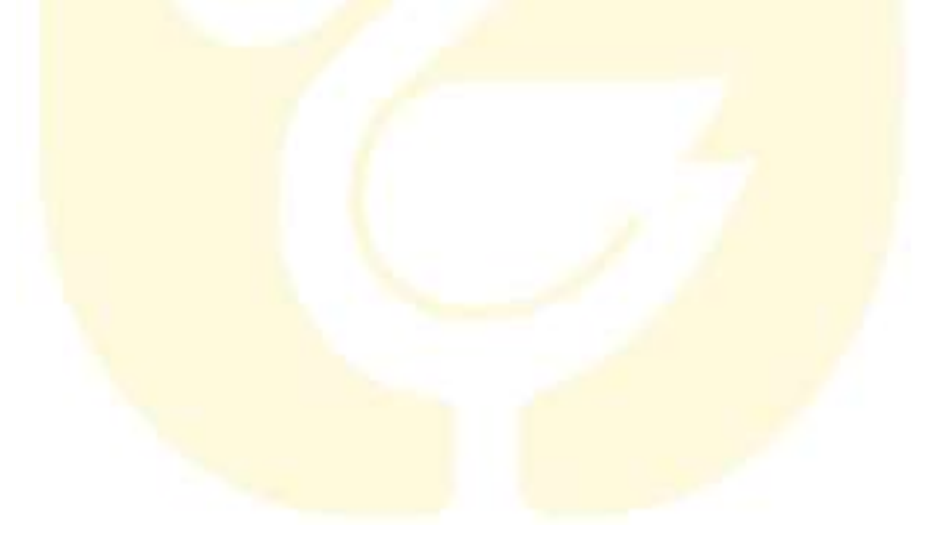

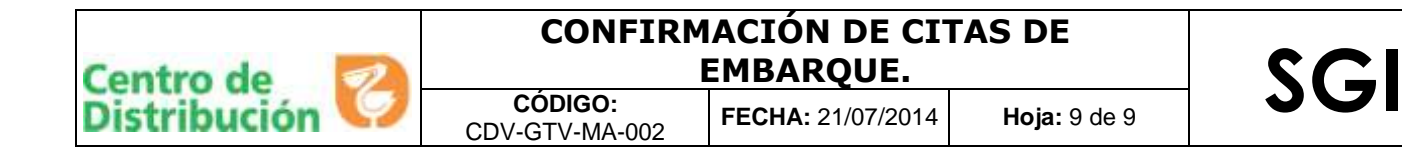

### **VIII. ANEXOS**

Anexo 1. Cita de embarque Cedis Vallejo

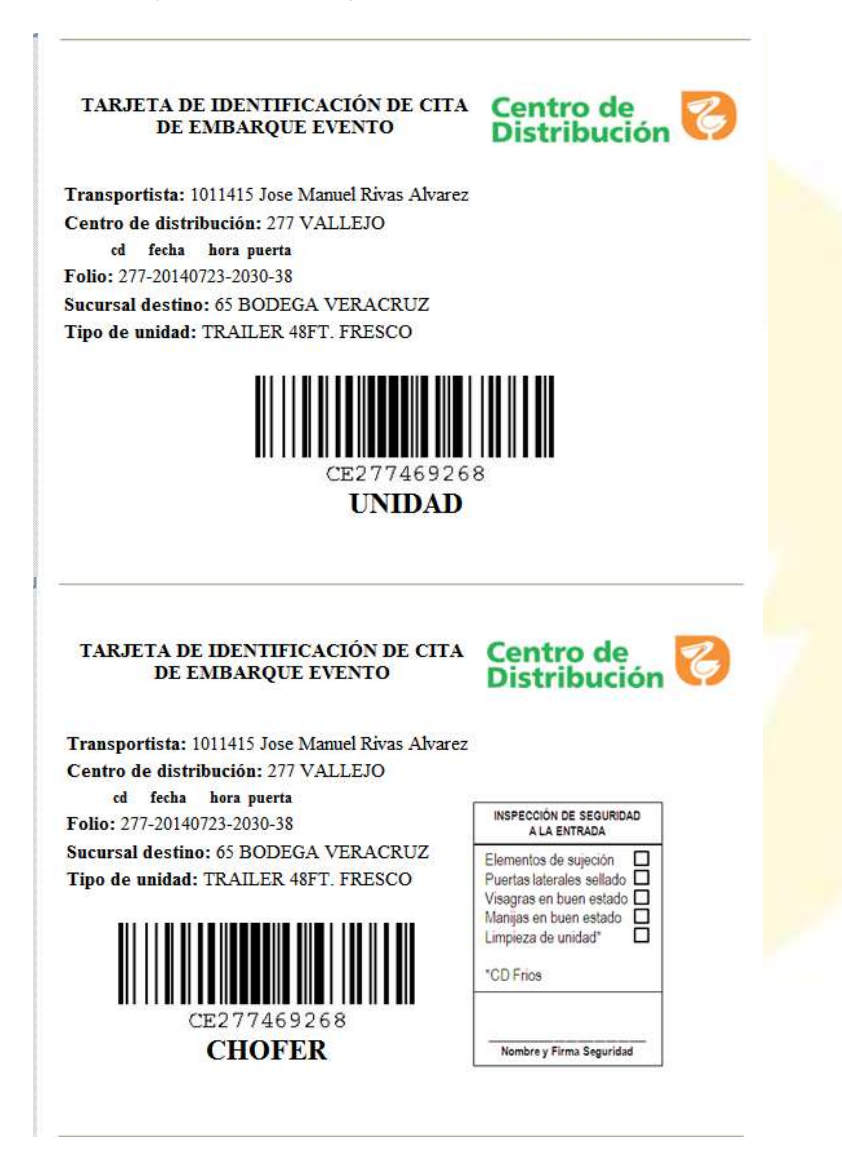